## Web端如何配置付款单费用类型(文档)

用户登录互海通Web端,依次点击进入"费用管理→付款单"界面,点击"费用类型配置",进入费 用类型配置界面,点击"新增",在新增界面,填写费用类型名称及说明,选择是否关联单据,若勾 选"是",则需选择关联的单据类型,然后点击"确定",可对已配置的费用类型进行"停用"操 作。

| ę  | 〕 互海科技                    |     | ΘQ                   |                   |                       | 工作台                   | 28836 | 船舶监控 | 发现                |                                          |           | 切换系统▼                    | Q" 🔮 👳 -         | o 🎓   | 孙红梅 |
|----|---------------------------|-----|----------------------|-------------------|-----------------------|-----------------------|-------|------|-------------------|------------------------------------------|-----------|--------------------------|------------------|-------|-----|
| Ä  | 采购管理                      | >   | 付款单<br>2、 <b>点</b> : |                   |                       |                       |       |      |                   |                                          |           |                          |                  |       |     |
| ና  | 船舶服务                      | >   | 新増                   | 费用类型配置 导出         |                       |                       |       |      |                   |                                          |           |                          | 搜索关键字            | 搜索    | 重置  |
| 8  | 费用管理                      | ~   | #                    | 付款单号 付款单名称 收      | 款人                    | 相关船舶 🔻                | 费用类型  | •    | 币种 🔻              | 申请总金额                                    | 审批总金额     | 已付款金额                    | 提交日期             | 1 操作  |     |
|    | 劳务报销                      |     | 101                  | FK220810001       |                       | 互海1号                  |       |      | CNY               | 0.10                                     |           |                          |                  | 编辑 删除 |     |
|    | 经费报销                      |     | 102                  | FK220725001       |                       | 互海1号                  |       |      | CNY               | 0.00                                     |           |                          |                  | 编辑 删除 |     |
|    | 备用金管理                     | >   | 103                  | FK220720002       |                       | 互海1号                  |       |      | CNY               | 0.00                                     |           |                          |                  | 编辑 删除 |     |
| 1, | 依次点击进入<br><sup>记账管理</sup> | 、付款 | 单界面                  | FK220719002       |                       | 互海1号                  |       |      | CNY               | 0.00                                     |           |                          |                  | 编辑 删除 |     |
|    |                           |     |                      |                   |                       |                       |       |      |                   |                                          |           |                          |                  |       |     |
| G  | 互海科技                      |     |                      |                   |                       | T1/= 4-               | 20022 | 東京   | <del>//</del> III |                                          |           |                          |                  | 0 🎓   |     |
| Ä  | 采购管理                      | >   | ← 费用类型配置<br>3、点击"新增" |                   |                       |                       |       | 新唱   |                   |                                          |           |                          |                  |       |     |
| ኖ  | 船舶服务                      |     |                      |                   |                       | <b>费用关型名称。</b><br>请填写 |       |      |                   |                                          |           |                          | <b>3月</b> 费用类型名称 | Q     |     |
|    | 费用管理                      |     | #                    | 鹿田米刑なか            | 说明                    |                       |       |      |                   |                                          |           |                          |                  | 1     |     |
|    | 劳务报销                      |     | 1                    | 服务订单。             | 请填                    | 19                    |       |      |                   |                                          |           |                          |                  | 信用    |     |
|    | 经费报销                      |     | 2                    | 新的服务订单举型 <b>*</b> | 是否关                   | 联单据*                  |       |      |                   | 07120                                    |           |                          |                  |       |     |
|    | 付款单                       |     | 3                    | 厂修报销单。            | <ul> <li>否</li> </ul> | • 是                   |       |      |                   |                                          |           | 启用                       |                  |       |     |
|    | 备用金管理                     |     | 4                    | 维修费 🌢             | 请填                    | 写                     |       |      |                   |                                          |           |                          |                  |       | 删除  |
|    | 记账管理                      |     | 5                    | 航修付款单 🎙           | 采购                    | 订单<br>管理              | >     |      |                   | () () () () () () () () () () () () () ( |           | 启用                       |                  |       |     |
|    | ] 则算官注<br>給次等理            |     | 6                    | 采购海图订单。           | 维修                    | 订单<br>服务              | >     |      |                   | VEAL +SCIES                              |           |                          |                  |       |     |
|    | 影動招告                      |     | 7                    |                   | 界面,填写表                | 費用类型名称及               | 说明,选  |      | 关单据,表             |                                          | 选择关联的单据类型 | ,然后点击"确<br><sup>启用</sup> |                  |       |     |
| Ø  | 船舶检查                      |     | 8                    |                   |                       |                       |       |      |                   |                                          |           | 5、可对日                    | 出配置的费用类型         |       | 操作  |

## 说明:

已经配置的付款单费用类型,在操作新增付款单时,才可以选择费用类型。